## INSTRUKCJA ZMIANY HASŁA DLA KONTA DOMENOWEGO

Aby móc zmienić hasło należy uruchomić stronę https://upwr.edu.pl/zmiana-hasla

Następnie w polu "Login" i "Hasło" wpisujemy takie same dane jak w przypadku logowania do systemu EOD i terminalu TETA z pominięciem członu **UPWR\** przed loginem użytkownika.

Przykład: Jan Kowalski pesel: 12345678900

Login: jkowalski

Hasło: j12345678!

Ważne: Należy pamiętać, aby przed nazwą użytkownika nie wpisywać: UPWR

| 🔶 🛞 192, 188, 50, 19 |                             | + C Q Sake | ☆ ê ♣ # Ø Ξ |
|----------------------|-----------------------------|------------|-------------|
|                      | University of Participation | nago       |             |
|                      | Logowanie do systemu OPT    | Camp       |             |
|                      | LOGN                        |            |             |
|                      | HARO                        |            |             |
|                      | ZALOGUI SIL                 |            |             |
|                      |                             |            |             |
|                      |                             |            |             |

Po wpisaniu danych należy kliknąć na "Zaloguj się"

Po poprawnym zalogowaniu pojawią się informacje użytkownika wraz ze zdjęciem.

| University of Party        | RUNACIA          | ⟨∆ Moje dane   |
|----------------------------|------------------|----------------|
| - 10                       |                  | (D) izastepcza |
| Dane użytkownika           | r.               |                |
| Dane otobowe użytkowni     | a                |                |
| İdentyfikator kartır:      | 00400006D45C126C |                |
| Nazwiskou                  | Zashepeza        | ST AN AN       |
| âmig:                      | Legitymacja      | S INCLAS       |
| Logini                     | izastepcza       |                |
| E-mail:                    | (brak)           |                |
| Kod grupp:                 |                  | BRATTON AND ST |
| ldentyfikator uzytkownika: | 010001           | an All         |

Poniżej znajduje się opcja "Zmiana hasła do konta". Aby zmienić hasło należy uzupełnić pola: "Aktualne hasło", w którym wpisujemy obecne hasło oraz "Nowe hasło" i "Powtórz hasło", w których wpisujemy nowe hasło.

| AKTUALNE HASŁO |  |
|----------------|--|
| NOWE HASŁO     |  |
| POWTÓRZ HASŁO  |  |
|                |  |

Ważne: Hasło musi spełniać następujące wymagania:

- 1. Nie może zawierać nazwy konta użytkownika ani części jego pełnej nazwy dłuższej niż dwa kolejne znaki.
- 2. Musi składać się z co najmniej sześciu znaków.
- 3. Musi zawierać znaki z trzech spośród następujących czterech kategorii:
  - a) wielkie litery alfabetu ( od A do Z)
  - b) małe litery alfabetu ( od a do z)
  - c) cyfry (od 0 do 9)
  - d) znaki niealfabetyczne (np. !,\$,%)

Po wpisaniu hasła należy kliknąć "Zatwierdź".

Jeżeli wszystkie pola zostały poprawnie wypełnione pojawi się informacja, że hasło zostało zmienione:

| Zmiana hasla do konta |                         |  |
|-----------------------|-------------------------|--|
|                       |                         |  |
|                       | AKTUALNE HASŁO          |  |
|                       | NOWE HASŁO              |  |
|                       | POWTÓRZ HASŁO           |  |
|                       | ZATWIERDŹ )             |  |
|                       | Hasło zostało zmienione |  |

Po poprawnej zmianie hasła należy się wylogować klikając na znaczek zaznaczony na zdjęciu poniżej:

| ane użytkowni         | ka               |              |
|-----------------------|------------------|--------------|
| ane osobowe użytkow   | mika             |              |
| identy/likator karty: | 00400006D45C126C |              |
| Nazwisko:             | Zastępcza        | S RERUM NA   |
| imię:                 | Legitymacja      | S ISAN IN    |
| Login:                | Izastepcza       |              |
| E-mail:               | (brak)           |              |
| Kod grupy:            |                  | MRATTER WERE |
|                       |                  | SLAV         |